| دانشگاه شهید مطهری<br>دانشگاه شهید مطهری<br>راهنمای طریقه ورود به سیستم آموزشی گلستان و تکمیل<br>واهنمای کارشناسی ارشد ۱۴۰۲<br>دانشگاه شهید مطهری<br>جهت ورود به سیستم جامع آموزشی گلستان باید از مرورگر بروز شده استفاده نمایید. |                                                                                                    |  |  |  |  |  |
|----------------------------------------------------------------------------------------------------|----------------------------------------------------------------------------------------------------|--|--|--|--|--|
| لا و انتخاب گزینه «ورود به سیستم»<br>سیستم م م دانشگاه<br>اسیستم م دانشگاه<br>الم م م دانشگاه<br>ام م دقی انبانهندیها مقررات                                                                                                    | <ul> <li>دانشگاه شهید مطهری</li> <li>دانشگاه شهید مطهری</li> <li>سیستم جامع دانشگاهی گلستان</li> <li>شناسه کاربری:</li> <li>گذرواژه:</li> <li>سیست</li> </ul>                                                                                  |  |  |  |  |  |
| نمایید»                                                                                                    | از کلیک برروی گزینه محیط آزمایشی خودداری<br>is website گزینه ۲.<br>security certificate.<br>s issued for a different website's address.<br>pt to fool you or intercept any data you send to the server.<br>ad do not continue to this website. |  |  |  |  |  |

| ۳. داوطلب با نام کاربری (شماره داوطلبی سنجش+۰۳۲۰ ) و رمز عبور (شماره ملی) وارد سیستم شده و با توجه به فیلدهای                                                                                                    |
|----------------------------------------------------------------------------------------------------|
| درخواستی نسبت به تکمیل آنها اقدام نماید.                                                                                                    |
| مثلاً اگر شماره داوطلبی شما ۳۴۵۶۷۸۹ باشد نام کاربری شما خواهد بود: ۳۴۵۶۷۸۹ • ۳۲۰ •                                                                                                    |
| و اگر شماره ملی شما ۹۸۷۶۵۴۳۲۱۰ باشد رمز عبور شما خواهد بود: • ۹۸۷٦٥٤۳۲۱۰                                                                                                    |
| لازم به توضیح است اگر شماره ملی داوطلب با عدد ۰ (صفر) شروع شود برای وارد نمودن پسورد (که شماره ملی                                                                                                    |
| است) نیازی به وارد نمودن صفر یا صفرهای اول آن نیست.                                                                                                    |
| مثلاً اگر شماره ملی ۱۲۳۴۵۶۷۸۹ باشد پسورد شما خواهد بود: ۱۲۳٤٥٦۷۸۹                                                                                                    |
| ۴. در صورت نمایش پیغام «شما بیش از تعداد مجاز وارد شدهاید و یا تعداد دفعات ورود شناسه کاربری و گذرواژه بیش از                                                                                                    |
| <mark>حد مجاز میباشد»</mark> میتوانید با کلیک روی گزینه تنظیمات از سمت راست صفحه و زدن تیک غیرفعال کردن صفحات                                                                                                    |
|                                                                                                    |
| دیگر؛ نام کاربری و رمز عبور را وارد نموده و وارد سیستم شوید.                                                                                                    |
| دیگر؛ نام کاربری و رمز عبور را وارد نموده و وارد سیستم شوید.<br>تنقیعات   متقاهی شرکت در آزمون<br>ا خط کد۲۲ : تعداد دفعات ورود شناسه کاربری و گذرواژه اشتباه بیش از حد مجاز می باشد.                                                                                                    |
| دیگر؛ نام کاربری و رمز عبور را وارد نموده و وارد سیستم شوید.<br>تنقیبات ا متقاض شرکت در آزمون<br>ا خط کد۲۰ : تعداد دنعات ورود شناسه کاربری و گذرواژه اشتباه بیش از حد مجاز می باشد.                                                                                                    |
| دیگر؛ نام کاربری و رمز عبور را وارد نموده و وارد سیستم شوید.<br>تقیمات ا متقاضی شرکت در آزمون<br>ا خطا کدین منمات دیگر<br>می فیرفعال کردن مفمات دیگر<br>۵. پس از ورود به ناحیه کاربری خود از طریق گزینه ثبت نام> دانشگاه شهید مطهری> پذیرش داوطلبان معرفی<br>شده از سازمان سنجش (کارشناسیارشد) (تصویر زیر) نسبت به تکمیل اطلاعات و آپلود عکس اسکن شده پرسنلی                                                                                                    |
| دیگر؛ نام کاربری و رمز عبور را وارد نموده و وارد سیستم شوید.<br>تعقیبات استاخی شرکت در آزمین<br>ا خیر نعال کردن عفمات دیگر<br>۱ خطا<br>۱ خیر نعال کردن عفمات دیگر<br>۱ خطا<br>۱ خود از طریق گزینه ثبت نام> دانشگاه شهید مطهری> پذیرش داوطلبان معرفی<br>شده از سازمان سنجش (کارشناسیارشد) (تصویر زیر) نسبت به تکمیل اطلاعات و آپلود عکس اسکن شده پرسنلی<br>اقدام نمایید؛ لازم به ذکر است پس از تکمیل اطلاعات خود در منوی «م <b>شخصات داوطلب</b> » به انتهای فرم رفته و با                                                                             |
| دیگر؛ نام کاربری و رمز عبور را وارد نموده و وارد سیستم شوید.<br>تعقیت امتدهی شرکت در آزمین<br>ا خط کنب ۲۰۰۰ مین کنب کارترین<br>د. پس از ورود به ناحیه کاربری خود از طریق گزینه ثبت نام> دانشگاه شهید مطهری> پذیرش داوطلبان معرفی<br>شده از سازمان سنجش (کارشناسیارشد) (تصویر زیر) نسبت به تکمیل اطلاعات و آپلود عکس اسکن شده پرسنلی<br>اقدام نمایید؛ لازم به ذکر است پس از تکمیل اطلاعات خود در منوی «م <b>شخصات داوطلب»</b> به انتهای فرم رفته و با<br>فعال نمودن تیک گزینه «اطلاعات فوق مورد تأیید اینجانب میباشد» تمامی اطلاعات وارد شده را تأیید |

|                                                                  |                                                                                                    | آزمون سيستم                                                                                                    |
|------------------------------------------------------------------|----------------------------------------------------------------------------------------------------|----------------------------------------------------------------------------------------------------|
| یدان معرف شده از سازمان سنخش – دانشگاه شعید مطعره (کارشناسی ارشد | ا دانشگاه شهید مطهری 🕨 ا                                                                                                    | ثبت نام                                                                                                    |
|                                                                  |                                                                                                    | گزارش های آزمون                                                                                                    |
|                                                                  | ماصی ورود به مقطع کارشناسی ارشد سال ۲                                                                                                    | عنوان ازمون [زمون اختم                                                                                                    |
| اه راهنما                                                        |                                                                                                    | مراحل پذيرش                                                                                                    |
| وضعيت راهنما                                                     | مرحلة                                                                                                    | رديف عمليات                                                                                                    |
| ایید دانشجو : عدم تایید ر <u>اهنما</u><br>داهندا                 | داوطلب<br>محمد ایک                                                                                                    | ۱ <u>انتفای</u> مشخصات<br>۲ انتفار (مال تم                                                                                                    |
| ر <u>اهنما</u><br>ر <u>اهنما</u>                                 | ریز طارط<br>بام ثبت نام                                                                                                    | می می می می می می می می می می می می می م                                                                                                    |
|                                                                  |                                                                                                    |                                                                                                    |
|                                                                  | در مشخص شده وارد نمایید.                                                                                                    | ۶. آدرس منزل را در کا                                                                                                    |
|                                                                  |                                                                                                    | بخش اول ادرس                                                                                                    |
|                                                                  |                                                                                                    | بخش دوم آدرس                                                                                                    |
|                                                                  |                                                                                                    |                                                                                                    |
| (تصویر داوطلب بایستی واضح و بصورت صحیح آپلود گردد                | ق گزینه ارسال عکس آپلود نمایید.                                                                                                    | ۷. عکس خود را از طری                                                                                                    |
| ِ آن مشکلی برای ثبت نام ایجاد نمی نماید و نیازی به اصلا          | یق تولد شما (روز و ماه) و عدم تغییر                                                                                                    | ٨. اشتباه بودن تاريخ دة                                                                                                    |
|                                                                  |                                                                                                    | نيست.                                                                                                    |
| خص شده وارد نمایید.                                              | خود را به همراه کد شهر در کادر مش                                                                                                    | ۹. تلفن محل سکونت                                                                                                    |
|                                                                  |                                                                                                    | , , ,                                                                                                    |
|                                                                  | تلفن محل سكونت                                                                                                    |                                                                                                    |
| خود را در کادر اصلاح نمایید؛ چرا که تمام اطلاعیهها و م           | ره تلفن همراه، بایستی شماره همراه                                                                                                    | ۱۰. در صورت تغییر شما                                                                                                    |
|                                                                  | د به دامطالب اطلاع بسانی خماهد                                                                                                    | آذمونا: طريق برام                                                                                                    |
|                                                                  |                                                                                                    |                                                                                                    |
| ی خود را وارد نمایید (فارغالتحصیل و یا در حال تحصیل)             | ىيلى بايستى أخرين وضعيت تحصيل                                                                                                    | ۱۱. در کادر سوابق تحص                                                                                                    |
|                                                                  |                                                                                                    |                                                                                                    |
| ت نیاز اصلاح نمایید. (نمونه در عکس زیر)                          | یل دوره کارشناسی خود را در صور .                                                                                                    | تاريخ فراغت از تحص                                                                                                    |
|                                                                  | W. M. Marine                                                                                                    | - سوابق تحصيلي                                                                                                    |
|                                                                  | <ul> <li>Image: A start of the start of the start of</li></ul> | آخرين وضعيت تحصيلي                                                                                                    |
| ف اسلامی-فلسفه و حکمت اسلامی                                     | می ۱۳۵۰ الهیات و معار<br>انتقار معار                                                                                                    | رشته تحصيلي كارشناه                                                                                                    |
|                                                                  | VIV ELEMENT ILLEMENT                                                                                                    | A Loop Land State                                                                                                    |
| مظهرى                                                            | کارشناس (۲٫۱۳٫۱۹۹۶)                                                                                                    | دانستاه محل تحصیل د<br>تاریخ فراغت از تحصیا                                                                                                    |
| مظهرى                                                            | ر السناسي (۱۳۹۹/۱۳/۱۱ میلید) میلید.<br>مرکارشناسي (۱۳۹۹/۱۳/۱۱ میلید)                                                                                                    | دانشاه محل تحطیل د<br>تاریخ فراغت از تحصیل                                                                                                    |
|                                                                  | لبان معرفی شده از سازمان سنبش - دانشگاه شهید مطهری(کارشناسی ارشد<br>                                                                                                    | <ul> <li>از انتگاه شهید مظهریا • اپایش داوشتین معرفی شده از مازمان سنجش - دانتگاه شهید مغیری اکارشناسی ایت معرف می دوند به مقط کارشناسی ارشد ار ۲۰۱۰</li> <li>مرهنه معرف کارشناسی ارشد سال ۲۰۱۰</li> <li>مرهنه معرف کارشناسی ارشد سال ۲۰۱۰</li> <li>مرهنه معرف کارشناسی ارشد سال ۲۰۱۰</li> <li>مرهنه معرف کارشناسی ارشد سال ۲۰۱۰</li> <li>مرهنه معرف کارشناسی ارشد سال ۲۰۱۰</li> <li>مرهنه وارد نمایید.</li> <li>مرهنه وارد نمایید.</li> <li>مره و مراد مشخص شده وارد نمایید.</li> <li>مره و مراد میشد مراد محرف شده وارد نمایید.</li> <li>مره مراه بایستی شماره همراه خود را در کادر اصلاح نمایید؛ چرا که تمام اطلاعیدها و م در تفن محل سکونت</li> <li>مره مراه بایستی شماره همراه خود را در کادر اصلاح نمایید؛ چرا که تمام اطلاعیدها و م دیلی بایستی آخرین وضعیت تحصیلی خود را وارد نمایید. (نمونه در عکس زیر)</li> <li>مری ایکار شناسی خود را در صورت نیاز اصلاح نمایید. (نمونه در عکس زیر)</li> <li>مری ایکار مرد مرمان درمانه درمانه در محکس زیر)</li> </ul> |

| شناسی و یا دانشگاه محل اخذ مدرک، هنگام ثبتنام                                                                                                    | ۱۲. در صورتی که نام رشته دانشگاهی در مقطع کار:<br>-                                                                            |  |  |  |  |  |  |
|----------------------------------------------------------------------------------------------------|----------------------------------------------------------------------------------------------------|--|--|--|--|--|--|
| به اشتباه درج شده هیچ خللی در فرآیند ثبت نام بوجود نخواهد آورد و ملاک برای فرآیند ثبت نام                                                                          |                                                                                                    |  |  |  |  |  |  |
| بود.                                                                                                    | ارسال مدارک توسط داوطلب در سامانه خواهد ا                                                                                      |  |  |  |  |  |  |
| ِ فرم ذکر شده (تصویر زیر) در بخش <mark>«مشخصات پذیرش»</mark>                                                                                                    | ۱۳. داوطلبان این نکته بسیار مهم را دقت نمایند که در انتهای فرم ذکر شده (تصویر زیر) در بخش <mark>«مشخصات پذیرش»</mark>          |  |  |  |  |  |  |
| یگاه شهید مطهری مجاز به انتخاب شده باشند. که بایستی تنها                                                                                                    | برخی داوطلبان ممکن است در دو رشته از رشتههای دانش                                                                              |  |  |  |  |  |  |
| کتبی و مصاحبه با زدن تیک کنار یکی از آن دو رشته شرکت                                                                                                    | در یک رشته از رشتههای مجاز شده برای انجام آزمون                                                                                |  |  |  |  |  |  |
| مان سنجش در قسمت مشخصات پذیرش قابل مشاهده است)                                                                                                    | نماید. (رشته مجاز شده هر داوطلب با توجه به معرفی ساز                                                                           |  |  |  |  |  |  |
| به مقطع کارشناسی ارشد سال ۱۴۰۲<br>رشته های دانشگاه شهید مطهری<br>وق خانواده<br>وق جزا                                                                              | مشخصات پذیرش<br>عنوان پذیرش<br>مجموعه رشته<br>گرایش<br>گرایش<br>۱۴۰۰۰ فقه و حقو<br>۱۴۰۰۰ فقه و حقو<br>نمایید.                  |  |  |  |  |  |  |
|                                                                                                    | سی<br>مشخصات حوزه آزمون<br>شماره حوزه برگزاری آزمون<br>بده محرب میر محرف می                                                    |  |  |  |  |  |  |
| <ul> <li>راهنمای حوزه های برگزاری آزمون</li> <li>کد حوزه</li> <li>شهر تهران - دانشگاه شهید مطهری</li> <li>۲</li> <li>شهر مشهد - دانشگاه شهید مطهری مشهد</li> </ul> |                                                                                                    |  |  |  |  |  |  |
| وجود دارد (اطلاعات فوق مورد تأیید اینجانب میباشد) که<br>د شده آن با انتخاب میبسی <b>اعمال تغییدان</b> ت با کا کو نماید                                             | ۱۵. همچنین در انتهای فرم مشخصات داوطلب، باکس تأیید<br>دادهالی میدانست بسیان امامیزان از محت امالاعات ما                        |  |  |  |  |  |  |
| د شده ای را المعاب و سپس <mark>اعمال مییز ای</mark> را میک ملاید.<br>محکما گرددهای مطالف آن قارت شد این دانشگاه مجان است مطالف                                     | الندان، گاه مراد کاره ماتد فق در نقات دقت مرد                                                                                  |  |  |  |  |  |  |
| ى تكفيل كرديده است و چانچه ختاف ان تابت سود اين دانستاه مبار است سايان                                                                                             | اینجاب دواهی می ماید .<br>۱۶. مرحله د<br>اطلاعات فوق مورد تایید اینجانب می باشد.<br>وارد این اسمینی اکتریک ای تغییرانی ای مبدؤ |  |  |  |  |  |  |
| اله راهنما                                                                                                    | مراحل پذیرش                                                                                                    |  |  |  |  |  |  |
| وضعیت راهنما<br>تایید دانشجو ؛ تایید شده ر <u>اهنما</u>                                                                                                    | رديغا معليات مرهنه<br>۱ <u>انتغاب</u> مشخصات داوطلب ت                                                                          |  |  |  |  |  |  |
| ر <u>اهتما</u><br>راهتما                                                                                                    | ۱ <u>ایتکاب</u> ارسان بضویر مدارت<br>۲ <u>انت</u> کاب فعالیتهای <u>پژ</u> وهشی                                                 |  |  |  |  |  |  |

| شرح | اجباری<br>بودن | ، تام مدرک                               | حذف | مشاهده | ارسال           | رديف |
|-----|----------------|------------------------------------------|-----|--------|-----------------|------|
|     | بله            | اسکن صفحه اول شناسنامه                   |     |        | ارسال.          | ,    |
|     | <u>4.1.</u>    | اسکن گواهی فراغت کارشناسی یا سطح دو حوزه |     |        | ارسال.          | ۲    |
|     | بله            | اسکن کارنامه کنکور ارشد ۲+۱۴             |     |        | ار <u>سال</u> . | ٣    |
|     | بله            | اسکن انتخاب رشته کنکور ارشد ۲۴۰۳         |     |        | ارسال.          | ŕ    |
|     | بله            | اسکن روی کارت <mark>ملی</mark>           |     |        | <u>ارسال</u> .  | ٥    |

۱۷. زمانی ثبت نام داوطلب با موفقیت به پایان رسیده است که اطلاعات خواسته شده را تکمیل نموده و فایلهای درخواستی آپلود گردد و «گواهی انجام ثبت نام» را دریافت دارد.

۱۸. زمان شروع ثبت نام از ساعت ۱۰ روز یکشنبه مورخ ۲۶ تیر ماه ۱۲۰۲ و زمان پایان ثبت نام، ساعت ۲۲ پنجشنبه ۸ تیرماه خواهد بود.

۱۹. در صورت بروز مشکل می توانید با توجه به موضوع مشکل با شماره های زیر تماس حاصل فرمایید: سوال در مورد آزمون، مدارک و موارد آموزشی با شماره ۳۳۵۱۳۱۵۵ داخلی ۱۰۸ در صورت بروز هرگونه مشکل در هنگام ثبت نام اینترنتی با شماره ۳۳۵۱۱۶۸۴ داخلی ۱۰۳ توصیه می گردد داوطلبان از لپتاپ یا کامپیوتر شخصی برای ثبت نام اینترنتی استفاده نمایند و در صورت بروز هرگونه مشکل قبل از تماس با کارشناس، نرم افزار Any Desk را نصب نمایید.

مديريت تحصيلات تكميلي دانشگاه شهيد مطهري